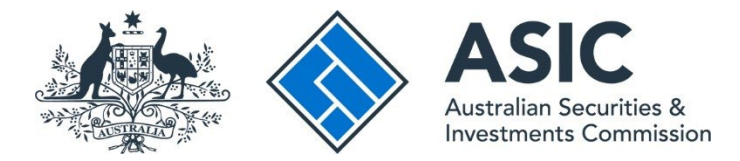

# How to view invoices, levy notices and reminder notices

#### ASIC Regulatory Portal user guide | Version 1.4, May 2025

## ()

When we charge a fee or levy, you'll receive an invoice or levy notice with the amount owing and your payment options. It will also have a list of recent transactions and any fees or levies that were charged.

## What are the different types of invoices and levy notices available in the ASIC Regulatory Portal?

There are three types of invoices and levy notices available in the portal:

- Industry funding levy and reminder notices This levy applies to regulated entities with industry funding obligations. For more information, see our industry funding page.
- **CSLR levy and reminder notices** The Compensation Scheme of Last Resort (CSLR) applies to licensees that provide personal advice to retail clients on relevant financial products, credit providers, credit intermediaries and securities dealers. For more information, see our <u>CSLR page</u>.
- Other invoices These are for applications and transactions relating to licences, professional registrations, applications for relief and review of corporate finance transaction documents.

#### Who is notified when an invoice or levy notice is issued via the portal?

For industry funding levy notices, we will send an email notification to the entity's nominated billing contact, industry funding compliance contact and industry funding billing contact, or alternative billing contact (if provided).

For CSLR levy and reminder notices, we will send an email notification to the nominated portal billing contact when levy is due for payment.

For other invoices, we will send an email notification to the entity's nominated billing contact and alternative billing contact (if provided).

You can view the entity billing contacts in the portal – to find out how, see our <u>portal help</u> <u>page</u>.

#### What are reminder notices and who is notified when they're issued via the portal?

When an industry funding or CLSR levy notice has not been paid by the due date, we will apply late payment penalties and issue an overdue levy notice through the portal.

We will send an email notification alerting you that we have issued an overdue levy notice to the same contacts that are notified when we issue a levy notice.

- 1. Log in to the ASIC Regulatory Portal.
- 2. This will open the Select entity page, which will list all your current connections. Select an **entity** from your list of current connections.

| ASIC                                                                                                    |                                           |                                                                  |                | DT) Hel       | o   Log_c |
|----------------------------------------------------------------------------------------------------|-------------------------------------------|------------------------------------------------------------------|----------------|---------------|-----------|
| ack to portal homepage                                                                                     |                                           |                                                                  |                |               |           |
| elect entity                                                                                               |                                           |                                                                  |                |               | <         |
| Who would you                                                                                              | like to represent?                        |                                                                  |                |               |           |
| Select an entity from the list be Connect to an entity Current connections                                 | elow or click '+ Connect to an entity' to | o add another entity.                                            |                |               |           |
| Select an entity from the list be<br>Connect to an entity<br>Current connections<br>Entity name            | elow or click '+ Connect to an entity' to | <ul> <li>add another entity.</li> <li>ASIC identifier</li> </ul> | Correspondence | Notices count | 4         |
| Select an entity from the list be Connect to an entity Current connections Entity name Shane Ross (Myself) | elow or click '+ Connect to an entity' to | <ul> <li>add another entity.</li> <li>ASIC identifier</li> </ul> | Correspondence | Notices count | \$        |

3. This will open the entity's dashboard, where you can view the five most recent industry funding levy and reminder notices or other invoices and reminder notices at the bottom of the screen.

| ASIC                                                                             | TEST COMPAN<br>Switch entity / Co | Y PTYLTD<br>nnect to another enti | Ι¥           |                     | <b>=</b> 4     | DT Help   Log ou |
|----------------------------------------------------------------------------------|-----------------------------------|-----------------------------------|--------------|---------------------|----------------|------------------|
| Dashboard Transactions -                                                         | Messages Ac                       | Iministration 👻                   | Notices Tr   | ansaction Groups    | ÷              |                  |
| + Start a new transacti                                                          | on                                |                                   |              |                     | AFS licensin   | g dashboard      |
| Recent transactions                                                              |                                   |                                   |              |                     |                |                  |
| Title                                                                            | Reference number                  | Last accessed                     | 1            | Accessed by         | Status 🕜       | Restricted       |
| Apply for a Compensation<br>Scheme of Last Resort (CSLR) levy<br>payment.plan    | 500009                            | 17 Sep 2024                       | 11:31 (AEST) | ASIC                | Submitted      |                  |
| Submit industry funding annual<br>return 2023-24                                 | 500008                            | 17 Sep 2024                       | 07:42 (AEST) | ASIC                | Submitted      |                  |
| Lodge fundraising disclosure<br>documents or statements                          | 500007                            | 17 Sep 2024                       | 07:41 (AEST) | ASIC                | Submitted      |                  |
| Submit industry funding annual<br>return 2023-24                                 | 500006                            | 16 Sep 2024                       | 15:44 (AEST) | ASIC                | Submitted      |                  |
| Notify ASIC of extension of<br>registrable superannuation entity<br>auditor term | 500005                            | 16 Sep 2024                       | 13:46 (AEST) | ASIC                | Submitted      |                  |
| View all transactions >                                                          |                                   |                                   |              |                     |                |                  |
| Invoices and reminder notices                                                    |                                   |                                   | Industry fr  | unding levy and rer | ninder notices |                  |
| Issue date                                                                       |                                   | Туре                              | Issue date   |                     | Туре           |                  |
| 16 Aug 2024 00:00 (AEST)                                                         |                                   | Invoice                           | 01 Apr 202   | 4 00:00 (AEDT)      | Overdue        | Levy Notice 2    |
| 09 Aug 2024 00:00 (AEST)                                                         |                                   | Invoice                           | 01 Mar 202   | 4 00:00 (AEDT)      | Overdue        | Levy Notice 1    |
| 15 Nov 2023 00:00 (AEDT)                                                         |                                   | Invoice                           | 10 Jan 2024  | 4 00:00 (AEDT)      | Levy noti      | ce               |
| 05 Nov 2023 00:00 (AEDT)                                                         |                                   | Invoice                           | 11 Dec 202   | 3 00:00 (AEDT)      | Overdue        | Levy Notice 2    |
| 05 Feb 2023 00:00 (AEDT)                                                         |                                   | Invoice                           | 08 Dec 202   | 3 00:00 (AEDT)      | Overdue        | Levy Notice 1    |
| View all invoices >                                                              |                                   |                                   | View all inv | oices >             |                |                  |

#### 4. Click the invoice, levy notice or reminder notice you wish to view.

| Invoices and reminder notices |         | Industry funding levy and reminder notices |                       |  |
|-------------------------------|---------|--------------------------------------------|-----------------------|--|
| Issue date                    | Туре    | Issue date                                 | Туре                  |  |
| 16 Aug 2024 00:00 (AEST)      | Invoice | 01 Apr 2024 00:00 (AEDT)                   | Overdue Levy Notice 2 |  |
| 09 Aug 2024 00:00 (AEST)      | Invoice | 01 Mar 2024 00:00 (AEDT)                   | Overdue Levy Notice 1 |  |
| 15 Nov 2023 00:00 (AEDT)      | Invoice | <u>10 Jan 2024 00:00 (AEDT)</u>            | Levy notice           |  |
| 05 Nov 2023 00:00 (AEDT)      | Invoice | 11 Dec 2023 00:00 (AEDT)                   | Overdue Levy Notice 2 |  |
| 05 Feb 2023 00:00 (AEDT)      | Invoice | 08 Dec 2023 00:00 (AEDT)                   | Overdue Levy Notice 1 |  |
| View all invoices >           |         | View all invoices >                        |                       |  |

5. This will open the invoice, levy notice or reminder notice in Portable Document Format (PDF).

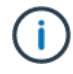

#### How to view all industry funding invoices, levy and reminder notices

On the entity dashboard, click View all invoices.

| ssue date               | Туре                  |
|-------------------------|-----------------------|
| 1 Apr 2024 00:00 (AEDT) | Overdue Levy Notice 2 |
| 1 Mar 2024 00:00 (AEDT) | Overdue Levy Notice 1 |
| 0 Jan 2024 00:00 (AEDT) | Levy notice           |
| 1 Dec 2023 00:00 (AEDT) | Overdue Levy Notice 2 |
| 8 Dec 2023 00:00 (AEDT) | Overdue Levy Notice 1 |

This will open the **Administration – Billing – Industry funding levy and reminder notices** tab and show a list of industry funding levy and reminder notices.

| ministration                                                                                                    |                                                                                                    |  |  |  |
|----------------------------------------------------------------------------------------------------|----------------------------------------------------------------------------------------------------|--|--|--|
| Billing Entity details Users Lic<br>Invoices and reminder notices Industry fu                                                                                                    | ences and registrations Entity contacts nding levy and reminder notices CSLR levy and reminder notices                                                            |  |  |  |
| Your latest notice may not include all of your statest notice may not include all of your statest statest statest notice may not include all of your statest notice may not include all of your statest not include all of your statest not include all of your statest not include all of your statest not include all of your statest not include all of your statest not include all of your statest not include all of your statest not include all of your statest not include all of your statest not your statest not your statest not your statest not your statest not your statest not your statest not your statest not your statest not your statest not your statest not your statest not your statest not your statest not | nost recent transaction(s) and/or payments.                                                                                                    |  |  |  |
| Industry funding levy and reminder notice                                                                                                    | 5                                                                                                    |  |  |  |
| Industry funding levy and reminder notice Date issued                                                                                                    | s<br>\$ Type \$                                                                                                    |  |  |  |
| Industry funding levy and reminder notice Date issued 01 Apr 2024 00:00 (AEDT)                                                                                                    | s <b>Type</b> a<br>Overdue Levy Notice 2                                                                                                    |  |  |  |
| Industry funding levy and reminder notice Date issued 01 Apr 2024 00:00 (AEDT) 01 Mar 2024 00:00 (AEDT)                                                                                                    | s  type  Overdue Levy Notice 2  Overdue Levy Notice 1                                                                                                    |  |  |  |
| Industry funding levy and reminder notice<br>Date issued<br>01 Apr 2024 00:00 (AEDT)<br>01 Mar 2024 00:00 (AEDT)<br>10 Jan 2024 00:00 (AEDT)                                                                                                    | s  type cyclus Levy Notice 2  Overdue Levy Notice 1  Levy notice                                                                                                  |  |  |  |
| Industry funding levy and reminder notice Date issued 01 Aer 2024 00:00 (AEDT) 01 Mar 2024 00:00 (AEDT) 10 Jan 2024 00:00 (AEDT) 11 Dec 2023 00:00 (AEDT)                                                                                                    | s  type type type type type type type typ                                                                                                    |  |  |  |
| Industry funding levy and reminder notice<br><b>Date issued</b><br>01 Apr 2024 00:00 (AEDT)<br>01 Jan 2024 00:00 (AEDT)<br>10 Jan 2024 00:00 (AEDT)<br>11 Dec 2023 00:00 (AEDT)<br>08 Dec 2023 00:00 (AEDT)                                                                                                    | s  type  type  verdue Levy Notice 2  Verdue Levy Notice 1  Levy notice  Overdue Levy Notice 2  Overdue Levy Notice 2  Overdue Levy Notice 1  Verdue Levy Notice 1 |  |  |  |

The 20 most recent levy and reminder notices will be shown by default. You can select the number of levy and reminder notices to display on the page.

| Showing    | 20 🗸 resul | ts per pag | (e      |
|------------|------------|------------|---------|
| Results 1- | 20 of 55   |            |         |
| << First   | < Previous | Next >     | Last >> |

Use the page arrows to navigate across the page results list.

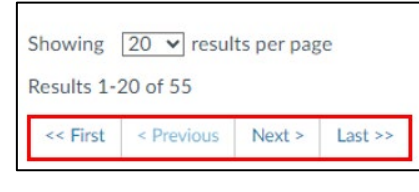

### (i)

#### How to view all other invoices and reminder notices

On the entity dashboard, click View all invoices.

| Invoices and reminder notices |          |  |  |
|-------------------------------|----------|--|--|
| Date issued                   | Туре 🔻   |  |  |
| 05 APR 2017 18:00 (AEST)      | Invoice  |  |  |
| 05 APR 2017 18:00 (AEST)      | Invoice  |  |  |
| 05 APR 2017 18:00 (AEST)      | Reminder |  |  |
| 05 APR 2017 18:00 (AEST)      | Invoice  |  |  |
| 05 APR 2017 18:00 (AEST)      | Reminder |  |  |
| View all invoices >           |          |  |  |

This will open the **Administration – Billing – Invoices and reminder notices** tab and show a list of other invoices and reminder notices.

| Billing Entity details Users Licences and registrat                                                                                                    | ions Entity contacts                                                                                                    |  |
|----------------------------------------------------------------------------------------------------|----------------------------------------------------------------------------------------------------|--|
| Invoices and reminder notices Industry funding levy and rem                                                                                                    | inder notices CSLR levy and reminder notices                                                                                                    |  |
| Invoices and reminder notices history<br>Your latest invoice may not include all of your most recent transa<br>For industry funding invoices, see the Industry funding invoices a                                                                                     | ction(s) and/or payment(s).<br>nd reminder notices tab.                                                                                                    |  |
|                                                                                                    |                                                                                                    |  |
| Invoices and reminder notices                                                                                                    |                                                                                                    |  |
| Invoices and reminder notices Date issued                                                                                                    | ≎ Type                                                                                                    |  |
| Invoices and reminder notices Date issued 16 Aug 2024 00:00 (AEST)                                                                                                    | Type<br>Invoice                                                                                                    |  |
| Invoices and reminder notices Date issued 16 Aure 2024 00:00 (AEST) 09 Aure 2024 00:00 (AEST)                                                                                                    | Type Invoice                                                                                                    |  |
| Invoices and reminder notices           Date issued           16 Aure 2024 00:00 (AEST)           09 Aure 2024 00:00 (AEST)           15 Nov 2023 00:00 (AEDT)                                                                                                    | Type     Invoice     Invoice                                                                                                    |  |
| Invoices and reminder notices Date issued 16 Aug. 2024 00:00 (AEST) 09 Aug. 2024 00:00 (AEST) 15 Nov 2023 00:00 (AEDT) 05 Nov 2023 00:00 (AEDT) 05 Nov 2023 00:00 (AEDT)                                                                                              | Type      Tryoice      Invoice      Inv |  |
| Invoices and reminder notices Date issued 16 Aug 2024 00:00 (AEST) 09 Aug 2024 00:00 (AEST) 15 Nov 2023 00:00 (AEDT) 05 Nov 2023 00:00 (AEDT) 05 Feb 2023 00:00 (AEDT) 05 Feb 2023 00:00 (AEDT)                                                                       |                                                                                                    |  |
| Invoices and reminder notices           Date issued           16 Aug 2024 00:00 (AEST)           09 Aug 2023 00:00 (AEST)           15 Nov 2023 00:00 (AEDT)           05 Nov 2023 00:00 (AEDT)           05 Eeb 2023 00:00 (AEDT)           29 Jul 2022 00:00 (AEST) |                                                                                                    |  |

The 20 most recent invoices and reminder notices will be shown by default. You can select the number of invoices and reminder notices to display on the page.

| Showing                            | 20 🗸 resul | ts per pag | (e |  |  |  |
|------------------------------------|------------|------------|----|--|--|--|
| Results 1-2                        | 20 of 55   |            |    |  |  |  |
| << First < Previous Next > Last >> |            |            |    |  |  |  |

Use the page arrows to navigate across the page results list.

| Showing     | 20 🗸 resul | ts per pag | (e      |
|-------------|------------|------------|---------|
| Results 1-2 | 20 of 55   |            |         |
| << First    | < Previous | Next >     | Last >> |